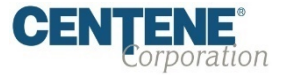

# *Centene Learning Center Training Site Access Instructions*

Presentation for All Users

# Welcome!

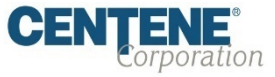

### Wellcare Annual Certification Training (ACT) Instructions:

Wellcare encourages all Sales Agents to certify prior to **10/01** so you can begin discussing benefits with your clients!

### **Important Reminders:**

- Sales Agents are required to certify/recertify annually to sell Medicare Advantage plans, and be eligible to receive commissions.
- Annual certification

   requirements must be met
   prior to marketing and/or
   selling Wellcare Medicare
   Advantage plans.

### Get Medicare Certified!

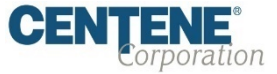

#### To complete the Wellcare Annual Certification Training (ACT), Follow the Simple Process Below:

- Go to our Training Site at <u>https://wellcare.cmpsystem.com</u> to access the Wellcare Annual Certification Training (ACT).
- Once you are on the Centene Learning Center training site's main login Page:
  - **1. Returning Users:** Enter your Username and Password and click "Login".
    - First Time Visitors: Navigate and click on to the "Create a New Account" link on the webpage under the "First Time Visitor?" section.

|   | Centene Learning Center                                                                                                    |                       |             | <b>CENTENE</b><br>Corporation                             |                                  |  |
|---|----------------------------------------------------------------------------------------------------|-----------------------|-------------|-----------------------------------------------------------|----------------------------------|--|
|   | allwell.                                                                                                    | Ascension<br>Complete | Health Net" | FIDELIS'                                                  | Beyond Healthcare. A Better You. |  |
| Ţ | The first time you access the new site after 5/10/21 you will need to use the Forgot your password? link to reset your password to access the new site.           Returning User Login |                       |             |                                                           |                                  |  |
|   | Username (NPN or Email)<br>Password<br>Login<br>Forgot your usern<br>Forgot your usern                                                                                                 | ime?<br>ord?          |             | All first time visitors, please click here to register an | eccount.<br>Create a New Account |  |

### Returning Users Only:

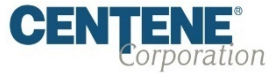

If you are a Returning User, Follow the Simple Process Below to begin training:

1. **Centene Employees**: Enter your Centene Network ID (CN#) number.

All Other Agents: Enter your National Producer Number ID (NPN).

2. Click "**Submit**" to continue.

|                    | <b>Centene Learning Center</b>                                                                                                    | <b>CENTENE</b><br>Corporation |
|--------------------|----------------------------------------------------------------------------------------------------|-------------------------------|
| Employee ID Number | Centene Employees: Enter your Centene Network ID (ON#) number above and click Submit.<br>All Other Agents: Enter your National Producer Number ID (NPN) above and click Submit.<br>If unable to proceed, please contact Medicare Broker Services for assistance. |                               |

# Returning Users Only:

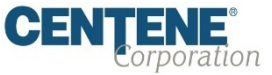

#### Follow the Simple Process Below to begin training:

- In the My Certifications section, you will find your assigned training. Click on "2022 Wellcare ACT Journey to a Successful Season Training" link to access AHIP/ACT. Once you have successfully completed your required "AHIP Medicare Training (2022)" the 2022 Wellcare ACT will be unlocked when training becomes available.
- In the "Welcome to the 2022 Wellcare ACT Journey to a Successful Season" section, click on "2022 Wellcare ACT Journey to a Successful Season Training" link to begin.
- After you have completed the assigned course modules, the Mastery Exam will be unlocked.

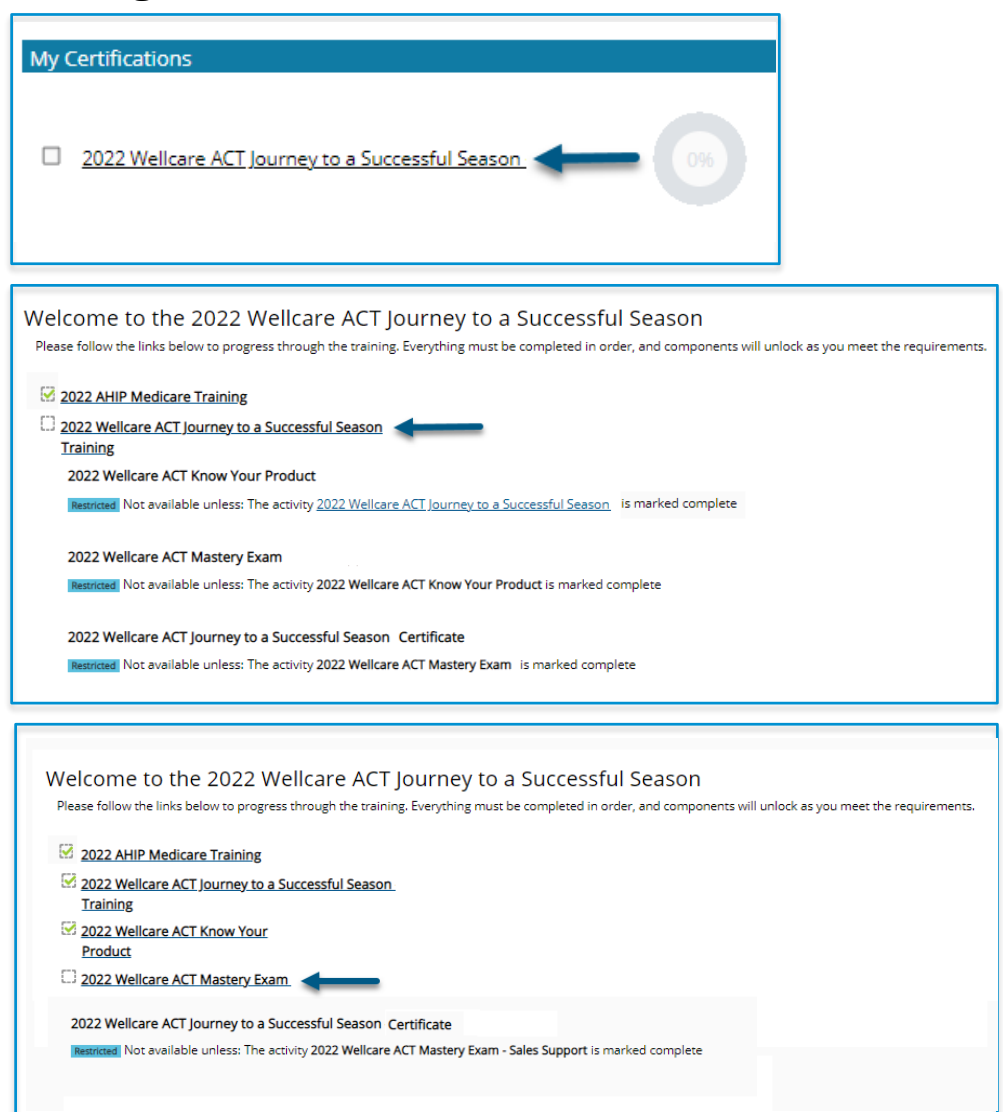

### First Time Visitors

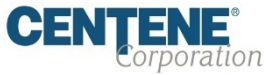

#### Follow the Simple Process Below:

Follow the screen instructions to complete the Training Site registration step for first time visitors:

1. Centene Employees: Enter your Centene Network ID (CN#) number.

All Other Agents: Enter your National Producer Number ID (NPN).

2. Click "**Submit**" to continue.

|                    | <b>Centene Learning Center</b>                                                                                                    | <b>CENTENE</b> °<br>Corporation |
|--------------------|----------------------------------------------------------------------------------------------------|---------------------------------|
| Employee ID Number | CNIDINPN <sup>O</sup> Centene Employees: Enter your Centene Network ID (CN#) number above and click Submit. All Other Agents: Enter your National Producer Number ID (NPN) above and click Submit. If unable to proceed, please contact Medicare Broker Services for assistance. Submit |                                 |

# Registration Step 1 of 3

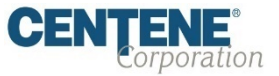

#### As a First Time User, you must Register to begin:

- Begin Step 1 of 3 of the registration process by verifying the information populated in the Last name field is accurate.
- Continue by filling in the highlighted fields and click
   "Submit" to proceed.

| Step 1 of 3                                              |   |                                               |  |  |
|----------------------------------------------------------|---|-----------------------------------------------|--|--|
| <ul> <li><u>Confidential Information</u></li> </ul>      |   |                                               |  |  |
| Please fill out the following required fields:           |   |                                               |  |  |
| Last name                                                | 0 |                                               |  |  |
|                                                          |   | Contraction of the second                     |  |  |
| DOB                                                      | 0 | mm/dd/yyyy                                    |  |  |
|                                                          |   |                                               |  |  |
| Last 4 Digits of SSN                                     | 0 |                                               |  |  |
|                                                          |   | Enter last 4 digits of social security number |  |  |
|                                                          |   | Submit                                        |  |  |
|                                                          |   |                                               |  |  |
| There are required fields in this form marked <b>0</b> . |   |                                               |  |  |
|                                                          |   |                                               |  |  |

#### **Note:** All fields marked with a **()** are required.

#### Note: All fields marked with a ① are required.

8

# Registration Step 2 of 3

#### Continue the registration process:

- Verify the information that has been pre-populated in the following fields:
  - o Personal Information➢ Name
  - o National Producer Number (NPN)
- Provide a password in the highlighted field to access the training site. The password must have at least 12 characters.
- If the information in any of these fields appear inaccurate, update accordingly.

| Personal Information                                                                                    |              |                                                                                                    |
|----------------------------------------------------------------------------------------------------|--------------|----------------------------------------------------------------------------------------------------|
| Prefix                                                                                                  |              | •                                                                                                    |
| First name                                                                                              | 0            |                                                                                                    |
| This here                                                                                               | •            | Test                                                                                                    |
| Middle name                                                                                             |              |                                                                                                    |
| Last name                                                                                               | 0            | Broker                                                                                                    |
| C. 450                                                                                                  |              |                                                                                                    |
| SUITX                                                                                                   |              | •                                                                                                    |
| Designation                                                                                             |              | 0                                                                                                    |
| Additional information                                                                                  |              |                                                                                                    |
| Company name                                                                                            |              |                                                                                                    |
|                                                                                                    |              |                                                                                                    |
| Job tibe                                                                                                |              |                                                                                                    |
| Phone number                                                                                            |              |                                                                                                    |
| National Producer Number                                                                                |              |                                                                                                    |
| Please provide your National Producer Number (NPN) if you have one. Your NPN will serve as your user    | name.        |                                                                                                    |
| NPN                                                                                                    | 0            | 652020250                                                                                                    |
|                                                                                                    |              | FIND MY NPN                                                                                                    |
| Confirm NPN                                                                                             | 0            |                                                                                                    |
|                                                                                                    |              | 652020250<br>Verify NPN                                                                                        |
| ▼ Password                                                                                              |              |                                                                                                    |
| Provide a password to access the system. The password must have at least 12 characters, at least 1 digi | t(s), at lea | ast 1 lower case letter(s), at least 1 upper case letter(s), compliance with a custom set of security controls |
| Password                                                                                                | 0            | <u>Click to enter text</u>                                                                                     |
|                                                                                                    |              | Enter Password                                                                                                 |
| Confirm password                                                                                        | 0            | Click to enter text 🖉 🗶<br>Verify Password                                                                     |
|                                                                                                    |              |                                                                                                    |
|                                                                                                    |              |                                                                                                    |

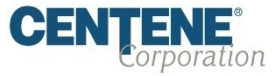

# Registration Step 2 of 3 (cont.)

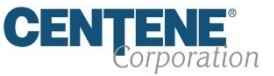

#### Continue the registration process:

- Provide an email address. This email address will be used for password recovery, system notifications, and as your username should you not have an assigned National Producer Number (NPN).
- Continue verifying the information that has been pre-populated data in the following field:
  - o Mailing Address
- If the information in the any of these fields appear inaccurate, update accordingly.
- Click "Register"

| <u>Email address</u>                                                 |                                                                                                    |
|----------------------------------------------------------------------|----------------------------------------------------------------------------------------------------|
| Please provide an email address. This email address will be used for | r password recovery, system notifications, and as your username should you not have an assigned National Producer Number.                                                                                                    |
| Email address                                                        |                                                                                                    |
| Email address                                                        | U Contraction of the second second se |
|                                                                      | Enter email address                                                                                                    |
| Confirm email address                                                | 0                                                                                                    |
|                                                                      | Verify email address                                                                                                    |
|                                                                      | reny enanouros                                                                                                    |
| <ul> <li>Mailing Address</li> </ul>                                  |                                                                                                    |
| Provide the mailing address you can be reached at                    |                                                                                                    |
| Provide the mailing address you can be reached at.                   |                                                                                                    |
| Address 1                                                            | 0                                                                                                    |
|                                                                      |                                                                                                    |
| Address 2                                                            |                                                                                                    |
| City                                                                 | 0                                                                                                    |
|                                                                      |                                                                                                    |
| State / Territory                                                    | <b>0</b>                                                                                                    |
|                                                                      |                                                                                                    |
| Zip code                                                             | 0                                                                                                    |
|                                                                      | Enter your five digit zip code                                                                                                    |
| Courses                                                              |                                                                                                    |
| Country                                                              | United States 🗢                                                                                                    |
|                                                                      |                                                                                                    |
| • <u>Centene</u>                                                     |                                                                                                    |
|                                                                      |                                                                                                    |
| -                                                                    | Register Cancel                                                                                                    |
|                                                                      |                                                                                                    |
| There are required fields in this form marked 0.                     |                                                                                                    |
|                                                                      |                                                                                                    |
|                                                                      |                                                                                                    |

#### Note: All fields marked with a **()** are required.

# Registration Step 3 of 3

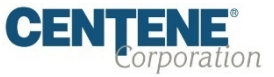

#### Complete the registration process:

- Your User Name will be displayed. This will be your National Producer Number (NPN), used to access the site.
- Click "Continue to Home" which will route you to the home page of the Learning Center.

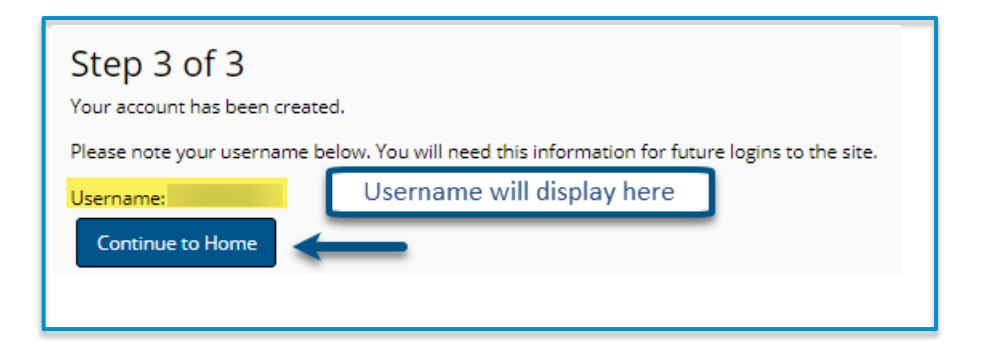

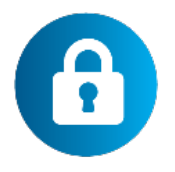

#### Helpful Hint!

Remember to store your user name and password in a secure location.

# Wellcare ACT Assignment

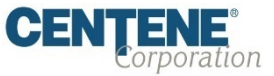

#### Follow the Simple Process Below to begin training:

- In the My Certifications section, you will find your assigned training. Click on "2022 Wellcare ACT Journey to a Successful Season Training" link to access AHIP/ACT. Once you have successfully completed your required "AHIP Medicare Training (2022)" the 2022 Wellcare ACT will be unlocked when training becomes available.
- In the "Welcome to the 2022 Wellcare ACT Journey to a Successful Season" section, click on "2022 Wellcare ACT Journey to a Successful Season Training" link to begin.
- After you have completed the assigned course modules, the Mastery Exam will be unlocked.

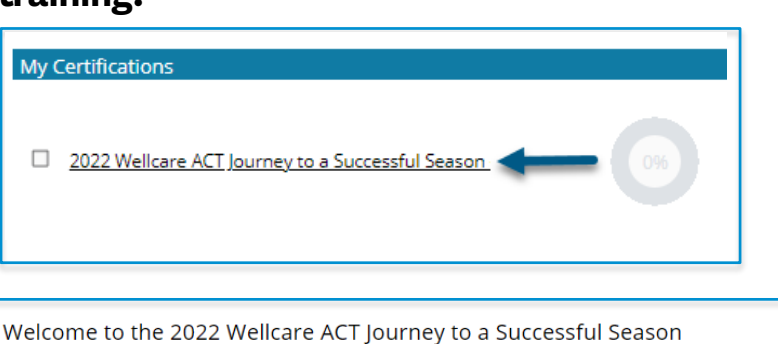

Please follow the links below to progress through the training. Everything must be completed in order, and components will unlock as you meet the requirements. 2022 AHIP Medicare Training 2022 Wellcare ACT Journey to a Successful Season Training 2022 Wellcare ACT Know Your Product d Not available unless: The activity 2022 Wellcare ACT Journey to a Successful Season is marked complete 2022 Wellcare ACT Mastery Exam ricted Not available unless: The activity 2022 Wellcare ACT Know Your Product is marked complete 2022 Wellcare ACT Journey to a Successful Season Certificate cted Not available unless: The activity 2022 Wellcare ACT Mastery Exam is marked complete Welcome to the 2022 Wellcare ACT Journey to a Successful Season Please follow the links below to progress through the training. Everything must be completed in order, and components will unlock as you meet the requirements. 2022 AHIP Medicare Training 2022 Wellcare ACT Journey to a Successful Season Training 2022 Wellcare ACT Know Your Product 2022 Wellcare ACT Mastery Exam 2022 Wellcare ACT Journey to a Successful Season Certificate Restricted Not available unless: The activity 2022 Wellcare ACT Mastery Exam - Sales Support is marked complete

### We're Here to Help!

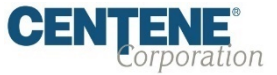

If you have any questions, concerns or need assistance with any of the instructions provided pertaining to the **Centene Learning Center**, please feel free to contact Medicare Broker Support.

Centene Learning Center: https://wellcare.cmpsystem.com

Medicare Broker Support For all health plans: Call: 1-866-822-1339 Hours: M – F, 8:00 a.m. - 8:00 p.m. ET (excluding holidays)

If assistance is needed pertaining to the **AHIP Training Site**, please contact AHIP's Technical Support department. Centene Medicare Broker Support will be unable to assist with any AHIP site questions and/or issues.

AHIP Training Site: <u>ahipmedicaretraining.com</u> Technical Support Phone: 866.234.6909 Email: <u>Support@AHIPInsuranceEducation.org</u>

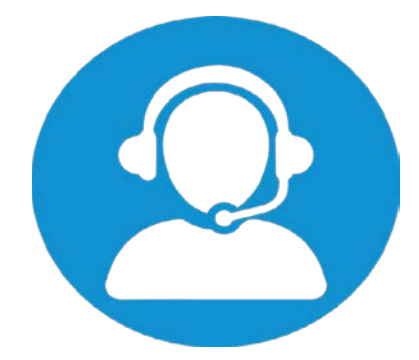